# **Roster Management**

#### Only Managers and Coaches with roster edit ability can view and edit team rosters

#### How to Access Your Roster

- 1. Sign in to the <u>Scottsdale Adult Sports TeamSideline website</u>. Do not use Internet Explorer.
- 2. Under "Manage Rosters" you will find all teams you have roster edit access for.
- 3. Click on the name of the team you wish to view.

## How to Add or Remove Players from Your Roster

- 1. Click on the "Add to Roster" button.
- 2. Add the player's name and email and select a role. See the table below for role descriptions.
- 3. To give roster edit access to a Coach, click on the Edit button to the right of their name and select "Yes" for "Roster Edit".
- 4. To remove a player from your roster, select the red "X" next to the player's name and click "OK". This option is only available for individuals who have not completed the enrollment process.
  - a. If the "X" is grey, please contact the Adult Sports Office to remove the player.

| Role    | Who                                             | Communication                                                 | Roster Access                                  |
|---------|-------------------------------------------------|---------------------------------------------------------------|------------------------------------------------|
| Manager | Individual that submitted the team registration | Will receive email communications<br>from Adult Sports Office | Can edit the roster                            |
| Coach   | Additional Team Manager(s)                      | Will receive email communications<br>from Adult Sports Office | Manager can choose if they can edit the roster |
| Player  | A player on the team                            | Will receive limited emails                                   | No roster access                               |

## How to Copy Players from a Previous Team

- 1. To add players from a previous team, click on the "Copy Roster" button. *If this is your first team, this button will not be visible.*
- 2. Select the team you wish to copy from.
- 3. Select each player you want to copy to your new roster, then click on the "Copy" button.
- 4. These players will be added to your roster and sent a roster invitation email. *Players must complete the roster enrollment process for each team they are a member of.*

## How to Check a Player's Status

- 1. A checkmark in the "Invited" column indicates the player was sent a roster invitation email.
- 2. A checkmark in the "Enrolled" column indicates the player completed the roster enrollment process.

## How to Resend a Roster Invitation Email

- 1. To resend a roster invitation email to one player, click on the green arrow to the right of their name.
- 2. To resend a roster invitation email to multiple players, click on the "Reinvite All" button.
- 3. NOTE: If a player is not receiving the roster invitation email, they must add <u>no-reply@teamsideline.com</u> to their contact/whitelist, to prevent the email from being blocked by spam filters or firewalls.

## How to Submit Your Roster

- 1. Click the "Submit" button once the minimum number of players complete the roster enrollment process.
- 2. You can continue to add and remove players from your roster until the roster freeze date. You must click on the "Submit" button after making changes.